## RECOMENDACIONES PARA USAR POWTOON

Para comenzar a utilizar Powtoon debemos seguir una serie de pasos:

1. Ingresar a la página oficial de Powtoon a través del siguiente enlace: https://www.powtoon.com

|                                 | iii powtoon.com                | Ċ                                                                                        | ð ð       |
|---------------------------------|--------------------------------|------------------------------------------------------------------------------------------|-----------|
| Correo: cgedi.edcontinua - O    | utlook                         | Video Maker   Make Videos and Animations Online   Powtoon                                | +         |
|                                 |                                | IS LIVEI » Check It Out «                                                                | SIGN UP   |
| 0                               |                                |                                                                                          |           |
| MAKE<br>ENGAGING<br>PRESENTATIO | NS 2                           | <b>Create</b><br>Awesome Vide<br>& Presentation<br>It's Quick and it's Easy<br>START NOW | 905<br>15 |
| 7 2,1 5 7,2 1 7 CONTRACT        | used av. <u>CCCCCCC</u> Office | ebay costo 🎧 dada                                                                        |           |
|                                 | $\odot$                        |                                                                                          |           |

- 2. Cambiar el idioma, esto se realiza seleccionando la bandera de lado superior izquierdo.
- 3. Si cuentas con una cuenta activa en Powtoon, deberás de iniciar sesión, pero en caso de no contar con ella, puedes registrarte en el siguiente enlace: <u>https://www.powtoon.com/account/signup/?next=/my-powtoons/&locale=en</u>

Para registrarte deberás completar los campos requeridos o podrás realizarlo a través de tus cuentas de Google, Facebook, Office o Linkedln.

| •   | $\langle \rangle$            |              |                  | iii powtoon     | .com                     | <b>•</b> ()  | Ç           | 0          |            | E | 6 |
|-----|------------------------------|--------------|------------------|-----------------|--------------------------|--------------|-------------|------------|------------|---|---|
|     | Apple                        | iCloud Yahoo | Bing Google      | Wikipedia Facel | look Tiny URI            | L LinkedIn   | eltiempo.es | TripAdviso | r          |   |   |
| POV | ντοοη                        |              |                  |                 |                          |              |             |            |            |   |   |
|     |                              |              |                  |                 |                          |              |             |            |            |   |   |
|     |                              |              |                  |                 |                          |              |             |            |            |   |   |
|     |                              |              | S                | SIGN            | UP                       |              |             |            |            |   |   |
|     |                              |              | Alrea            | dy have an acc  | ount? <mark>Log i</mark> | n            |             |            |            |   |   |
|     |                              |              |                  |                 |                          |              |             |            |            |   |   |
|     | First Name                   |              | Last Name (Op    | otional)        |                          |              |             |            |            |   |   |
|     | E-mail Address               |              |                  |                 |                          | G            | Contin      | ue with    | Google     |   |   |
|     | E-mail Address               |              |                  |                 |                          | f            | Contin      | ue with F  | acebook    |   |   |
|     | Password (min. 6 characters) |              |                  |                 | or                       |              |             |            |            |   |   |
|     | Job Title*                   |              |                  | •               |                          | Q            | Contin      | ue with (  | Office 365 |   |   |
|     |                              |              |                  |                 |                          | ir           | Contir      | ue with I  | .inkedIn   |   |   |
|     |                              | Sign me      |                  |                 |                          |              |             |            |            |   |   |
|     |                              |              |                  |                 |                          |              |             |            |            |   |   |
|     |                              |              |                  |                 |                          |              |             |            |            |   |   |
|     |                              |              |                  |                 |                          |              |             |            |            |   |   |
|     |                              | By sig       | ning up, you agr | ee to our terms | of service an            | nd privacy p | olicy       |            |            |   |   |

4. Seleccionar el tipo de producto que deseas realizar, ya sea una animación, una presentación, video promocional, infografía o un proyecto en blanco.

|                                        | ● < > □                     |                      |                | wtoon.com   |                                                   | Ċ           |                                        | Å Ø                          |
|----------------------------------------|-----------------------------|----------------------|----------------|-------------|---------------------------------------------------|-------------|----------------------------------------|------------------------------|
|                                        | k                           |                      |                |             | My Powtoor                                        | s   Powtoon | +                                      |                              |
| οοτωος 炎                               | MY POWTOONS                 | DISCOVER             | SOLUTIONS      | TEMPLATES   | PRICING                                           | SUPPORT     | SARAIRDO                               | D05F                         |
|                                        |                             | What type            | e of Powtoon   | would you   | like to cre                                       | ate?        |                                        | ,                            |
| EXPLANER VID                           | eo marketin                 | NG VIDEO             |                |             | INSERT TITLE<br>Add here subtitle<br>PRESENTATION | TooTabe     | ARE<br>OPEN<br>O ADS<br>MORE TEMPLATES |                              |
|                                        |                             |                      | BLANK POWTOON  |             |                                                   | Δ           |                                        |                              |
| My Powtoo<br>Here's where y<br>project | ons<br>ou'll see your Powto | oons - <b>Choose</b> | e from the opt | ons above t | o create you                                      | r first     | 1                                      |                              |
|                                        |                             |                      |                |             |                                                   |             |                                        | Try our<br>NEW<br>Extensions |
| нти                                    | ILS STUDIO                  | CLAS                 | SIC STUDIO     |             |                                                   |             |                                        |                              |
|                                        |                             |                      |                |             |                                                   |             |                                        |                              |

5. Elegir una plantilla prediseñada que sea de tu agrado o comenzar con un proyecto en blanco.

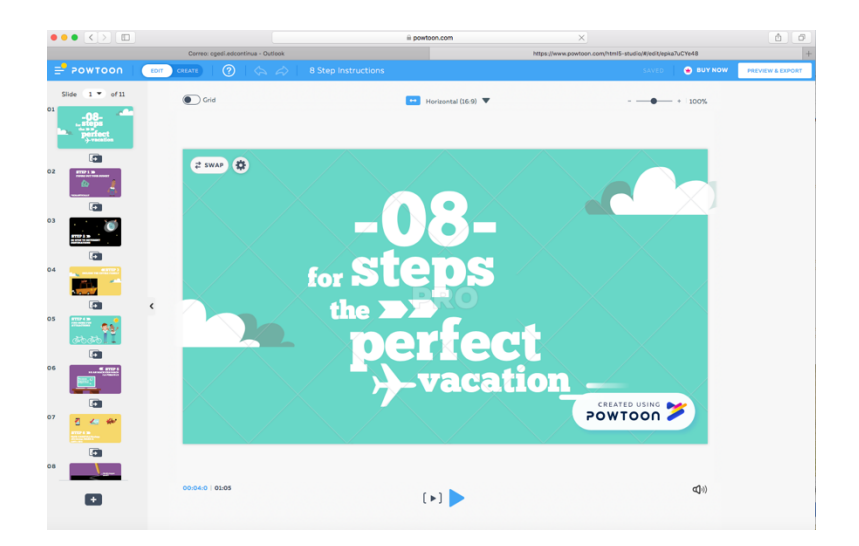

6. Personaliza la animación con texto, iconos, imágenes, personajes y juega con las múltiples opciones que te ofrece la plataforma.

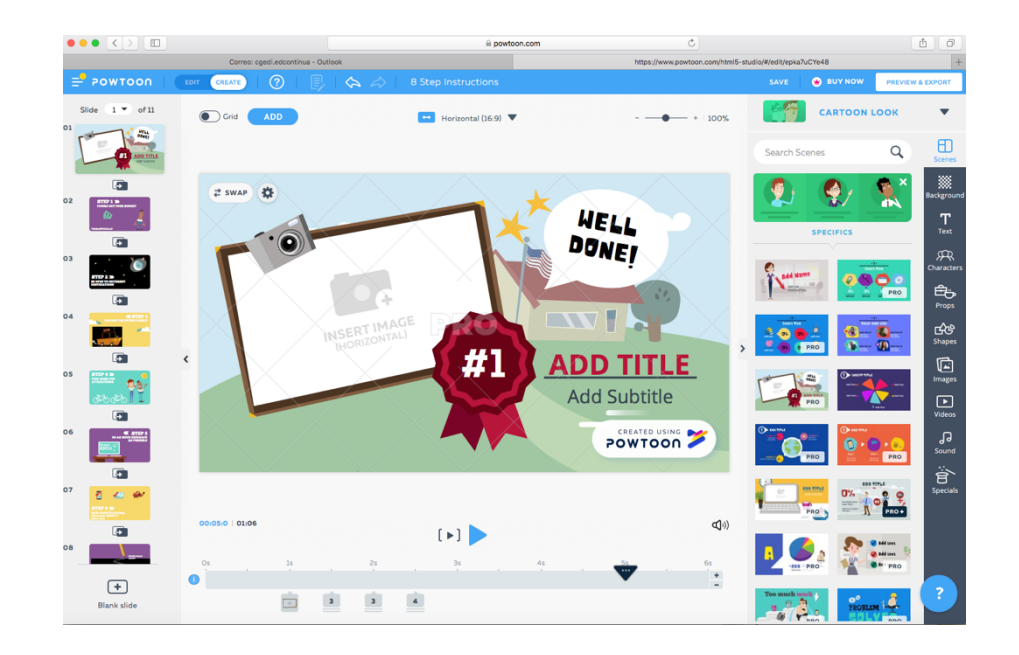

## **Referencias**:

Spri Taldea (s.f). Crea videos y presentaciones animadas con Powtoon. Recuperado a partir de https://www.spri.eus/euskadinnova/es/enpresa-digitala/agenda/crea-videos-presentaciones-animadascon-powtoon/7391.aspx

Carlos Carretero, (2018). Video tutorial Powtoon (versión 2018). Recuperado el día 18 de septiembre del 2019 accedido a partir de <u>https://www.youtube.com/watch?v=JCM2cIxORC4</u>